## Webclient 3CX en V20

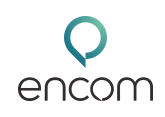

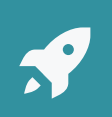

Ce guide est là pour vous accompagner pas à pas dans la découverte et l'utilisation du WebClient 3CX Version 20. Pas besoin d'être un pro de l'informatique : tout est expliqué simplement.

## Les 3 façons d'utiliser 3CX sur votre ordinateur

• Avant de plonger dans les fonctionnalités, faisons un petit point sur les 3 options disponibles pour utiliser 3CX :

## A WebClient

- Rien à installer
- Accès direct via un lien dans votre navigateur
- Toutes les fonctionnalités sont là : appels, visios, chat, historique, etc.
- Idéal pour tout faire, partout, facilement !

# BWA (Progressive Web App)

- Similaire au WebClient
- Installée sur votre PC comme une petite appli
- Se lance automatiquement au démarrage
- Un peu plus "logiciel", mais avec la même puissance

## Comprendre les horaires standards

- Logiciel installé sur votre ordinateur
- Interface plus simple, moins de fonctions
- Parfait pour ceux qui veulent juste passer des appels sans options avancées

- Les anciennes versions comme le client V16 ou la Desktop App ne seront bientôt plus supportées. Si vous les utilisez encore, pensez à migrer vers WebClient ou PWA.
- Astuce : Pour une expérience fluide et complète, le WebClient est votre meilleur allié !

## 2 Connexion à votre WebClient

Vous avez reçu un mail de bienvenue 3CX ? Ce message est essentiel ! Il contient :

- Votre numéro d'extension
- Un lien pour créer votre mot de passe
- 1. Cliquez sur le lien dans l'email
- 2. Choisissez un mot de passe sécurisé
- 3. Connectez-vous avec votre numéro d'extension + mot de passe

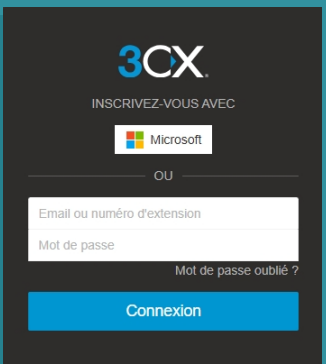

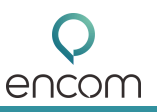

## Menu à gauche

 Équipe, Chat, Réunion, Historique, Panneau, Contacts, Messagerie vocale....

| зсх                 | Chat |                       |                       |                          |                   |  |
|---------------------|------|-----------------------|-----------------------|--------------------------|-------------------|--|
| Équipe              | +    | Q Rechercher          |                       |                          |                   |  |
| Chat                |      | BOUILLAND, François 1 | 22/05/2025<br>r Tem ; | BOUILLAND,<br>bleu océan | François 1011     |  |
| Réunion             | AL   | ANDRE, Louis 1012     | 13/08/2024<br>:       |                          |                   |  |
| Appels              |      |                       |                       |                          | 00110011          |  |
| Contacts            |      |                       |                       |                          | coucou            |  |
| Messageri<br>vocale |      |                       |                       |                          | coucou 2          |  |
| rregistrem          |      |                       |                       |                          | coucou 3<br>14:57 |  |
| Réglages            |      |                       |                       |                          |                   |  |
|                     |      |                       |                       |                          |                   |  |
|                     |      |                       |                       |                          |                   |  |

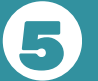

#### **Chat interne**

- Besoin de poser une question rapide ou d'envoyer un fichier ? Le chat est fait pour vous !
  - Messages instantanés
  - Partage de fichiers (PDF, images, documents...)
  - Conversations individuelles ou de groupe
  - Historique conservé
- Objectif : gagner du temps.

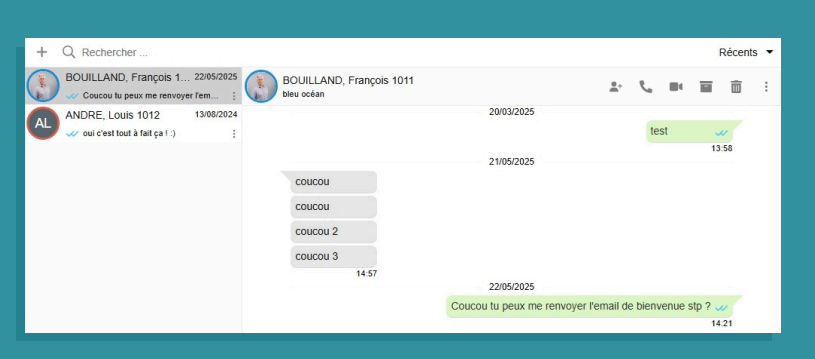

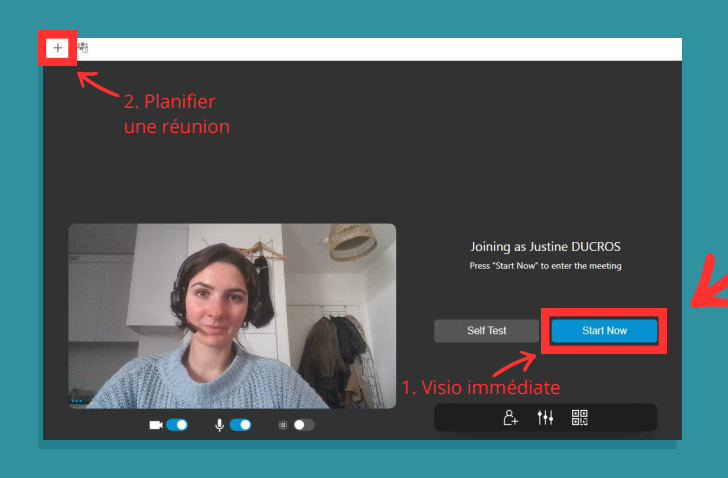

## Onglet Équipe

- L'onglet "Équipe", c'est votre vue d'ensemble des collègues :
- Vert : Disponible
- 🛑 Rouge : Ne pas déranger
- Orange : Absent
- Jaune : En cours d'appel
- Gris : Déconnecté ou non activé
  - Super pratique pour savoir qui contacter ou vers qui rediriger un appel.

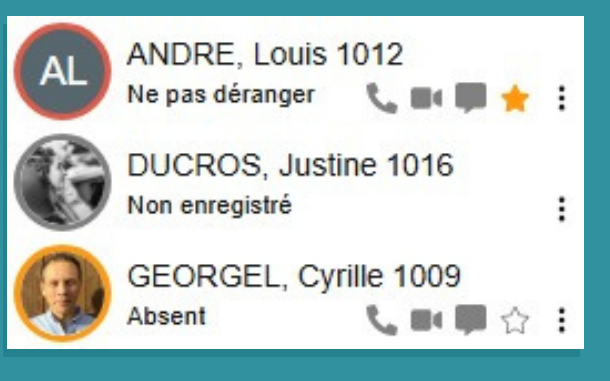

## 6 Réunions en visioconférence

- Rendez-vous dans l'onglet Réunion :
- 1. Démarrer une visio immédiate :
  - Cliquez sur "Start now"
  - Copiez le lien et envoyez-le aux participants
- 2. Planifier une réunion :
  - Cliquer sur le "+" en haut à gauche
  - Choisissez date, heure, type (audio, vidéo, ...)
  - Ajoutez les invités
  - Intégration possible avec Google Calendar, etc.
  - Chaque participant a son propre lien d'accès.
  - Tip : Vos invités n'ont rien à installer ! Ils rejoignent via leur navigateur.

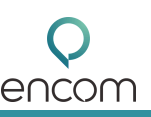

## Historique des appels

- Vous trouvez tous vos appels :
- Appels reçus
- Appels émis
- Appels manqués
- Appels abandonnés
  - Utilisez la barre de recherche pour retrouver un contact ou un appel précis.
  - Les appels abandonnés s'affichent si vous êtes dans une file d'attente. Vous pouvez changer leur statut pour informer l'équipe.

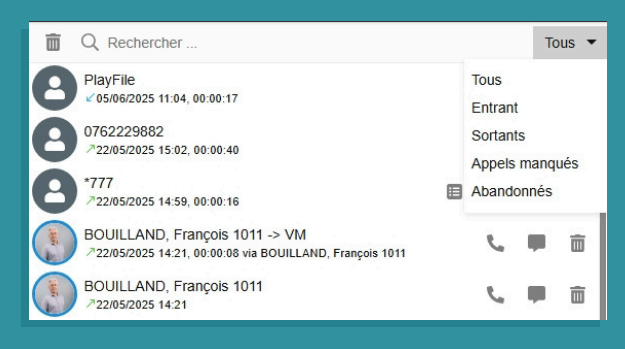

#### Panneau d'appel

- Dans le menu "Réglages", personnalisez votre expérience :
  - Profil utilisateur
  - Ajout de votre mobile
  - Notifications (push, pop-up chat...)
  - Transfert d'appel selon le statut
- Sélection des bons périphériques (micro, haut-parleur, ...)
- Pour tester que tout fonctionne, composez \*777 dans le numéroteur
  - Vous entendrez un écho de votre voix si tout est bien configuré

| énéral            | Audio/Vidéo                                      |
|-------------------|--------------------------------------------------|
| ransfert d'appels | Paramètres d'appels                              |
| CX Talk           | Utiliser cet appareil pour les appels            |
| hat               | Navigateur × •                                   |
| udio/Vidéo        | Sonnerie                                         |
| isualiser         | Par défaut - Headset Earphone (EPOS IMPACT D1)   |
| nnonces           | Remplacer + par 00                               |
| tégration         | Audio/Vidéo                                      |
| 15                | Caméra                                           |
|                   | Integrated Webcam (0bda: 5538)                   |
|                   | Haut-parleur                                     |
|                   | Par défaut - Headset Earphone (EPOS IMPACT D1)   |
|                   | Microphone                                       |
|                   | Par défaut - Headset Microphone (EPOS IMPACT D1) |
|                   | Intégration des casques                          |
|                   | Aucun 👻                                          |
|                   |                                                  |

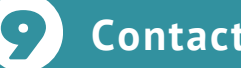

#### **Contacts**

- Dans l'onglet "Contacts", vous pouvez : - Rechercher un contact (par nom, email, numéro...)
  - Ajouter un nouveau contact
  - Voir les infos utiles pour l'appeler rapidement

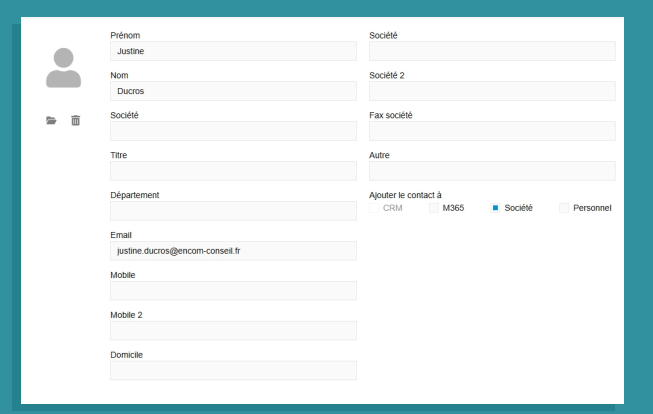

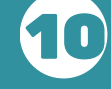

## Messagerie vocale & enregistrements

- Vous avez manqué un appel ?
- Écoutez le message vocal directement dans 3CX
  - Vous pouvez aussi le télécharger, le supprimer ou
  - rappeler l'interlocuteur
  - Si l'enregistrement des appels est activé :
    - Vous pouvez les écouter ou les télécharger
  - Astuce : Très pratique pour la formation ou le suivi qualité !

| Équipe                         |    | Q Rechercher                                                        | Tous les enregistrements | •   |
|--------------------------------|----|---------------------------------------------------------------------|--------------------------|-----|
| Chat                           | ŝ  | 0625069937 +33625069937, CAIRO, Grégory 1019<br>03/06/2025 17:00    | :                        | * ( |
| Réunion                        | :: | 0666950890 +33666950890, CAIRO, Grégory 1019<br>03/06/2025 16:58    | :                        | ¥   |
| Panneau                        | :: | Ducros, Justine 0762229882, CAIRO, Grégory 1019<br>25/04/2025 11:18 |                          | ¥   |
| 8                              | 3  | CAIRO, Grégory 1019, 0634253678<br>16/04/2025 10:56                 | :                        | ¥   |
| vocale<br>vocale<br>registreme | 3  | Orefice, Paul +33173300006, CAIRO, Grégory 1019<br>14/04/2025 10:39 | :                        | ¥   |
| Réglages                       | 2  | BOUILLAND, François 1011, 0675274860<br>11/03/2025 12:28            | *                        | ľ   |

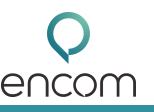

## Réglages et personnalisation

- Dans le menu "Réglages", personnalisez votre expérience :
  - Profil utilisateur
  - Ajout de votre mobile
  - Notifications (push, pop-up chat...)
- Transfert d'appel selon le statut
- Sélection des bons périphériques (micro, haut-parleur, ...)
- Pour tester que tout fonctionne, composez \*777 dans le numéroteur
  - Vous entendrez un écho de votre voix si tout est bien configuré

| Général            | Audio/Vidéo                                      |  |  |  |  |
|--------------------|--------------------------------------------------|--|--|--|--|
| Transfert d'appels | Paramètres d'appels                              |  |  |  |  |
| 3CX Talk           | Utiliser cet appareil pour les appels            |  |  |  |  |
| Chat               | Navigateur x 👻                                   |  |  |  |  |
| Audio/Vidéo        | Sonnerie                                         |  |  |  |  |
| Visualiser         | Par défaut - Headset Earphone (EPOS IMPACT D1)   |  |  |  |  |
| Annonces           | Remplacer + par 00                               |  |  |  |  |
| Intégration        | Audio/Vidéo                                      |  |  |  |  |
| BLF                | Caméra Integrated Webcam (0bda:5538)             |  |  |  |  |
|                    | Haut-parleur                                     |  |  |  |  |
|                    | Par défaut - Headset Earphone (EPOS IMPACT D1)   |  |  |  |  |
|                    | Microphone                                       |  |  |  |  |
|                    | Par défaut - Headset Microphone (EPOS IMPACT D1) |  |  |  |  |
|                    | Intégration des casques                          |  |  |  |  |
|                    | Aucun 👻                                          |  |  |  |  |
|                    |                                                  |  |  |  |  |

## Application mobile et aide

- Depuis votre WebClient, scannez le QR code avec votre téléphone via l'application 3CX pour configurer votre compte 3CX sur votre application smartphone.
- Idéal si vous êtes souvent en déplacement, pour rester joignable partout !

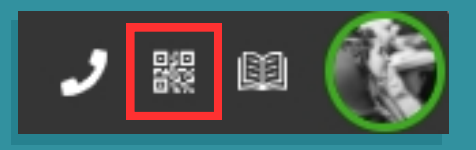

 Besoin d'aide ? Cliquez sur le guide intégré dans le WebClient pour retrouver toutes les explications à tout moment.

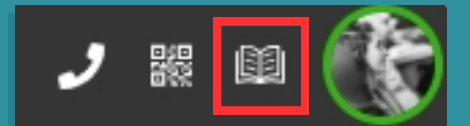

## Gérer votre disponibilité

- En haut à droite (photo de profil), vous pouvez changer votre statut :
  - Disponible
  - Ne pas déranger
  - Absent
  - Statuts personnalisables
- Cliquez sur le petit crayon pour personnaliser le message de statut.

| DUCROS, Justine 1016<br>Disponible |   |  |
|------------------------------------|---|--|
| Disponible                         | Ø |  |
| Absent                             | Ø |  |
| Ne pas déranger                    | Ø |  |
| Disponible 2                       | Ø |  |
| Vacance                            | Ø |  |
| O Définir un statut temporairement |   |  |

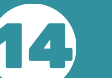

#### Numéroteur

- Cliquez sur l'icône droite pour appeler :
- Entrez un numéro ou cherchez un contact
- Cliquez sur le bouton d'appel
- Options pendant l'appel :
  - Mise en attente
  - Conférence
  - Transfert
  - Passer en vidéo
  - Enregistrement

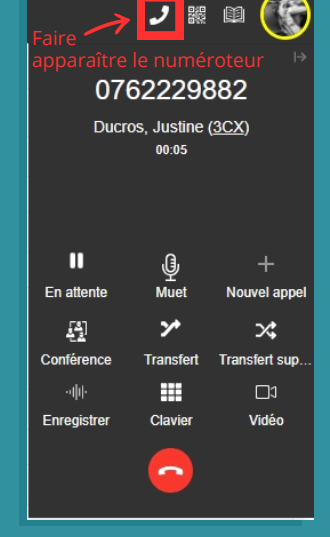